# Accessing our $\mathfrak{V}$ Lactation Pod is easy!

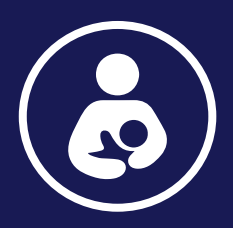

### **Download the Mamava App** 1

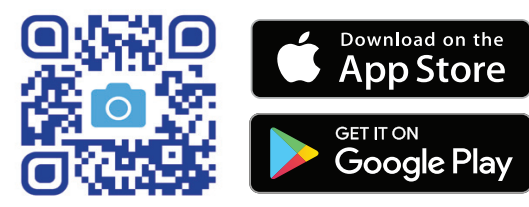

### **Create a Mamava Account** 2)

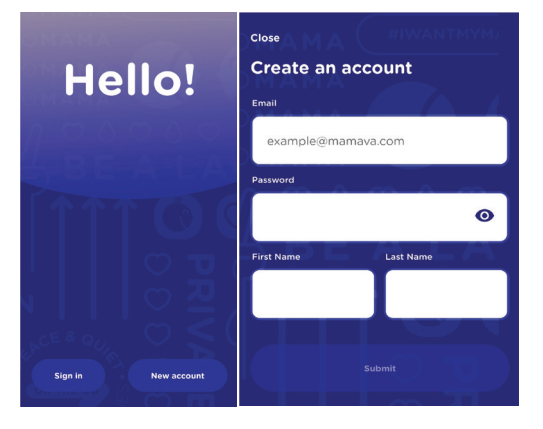

# 3) Log In to Access Pods

Once logged in, you will be able to view all nearby Mamava pods.

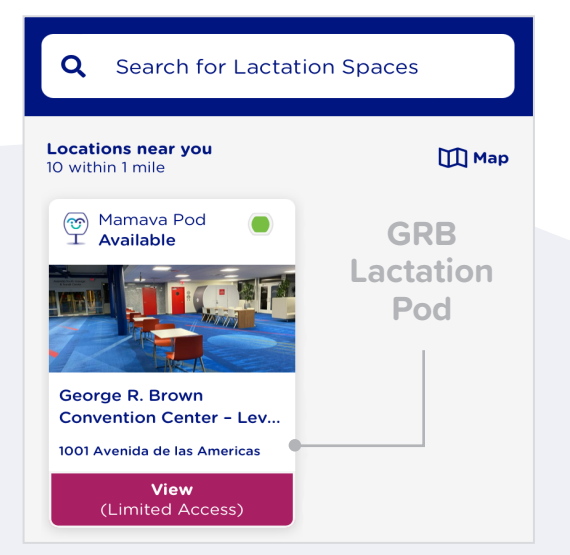

The GRB Lactation Pods will appear as "George R. Brown Convention Center - Level 2 North" and "George R. Brown **Convention Center - Level 2 South".** 

- Select 'view' to open the pod's • detailed view.
- From here, you may access the pod by clicking on 'Access'.
- Selecting 'Access' will generate a code that may be used to enter the pod.

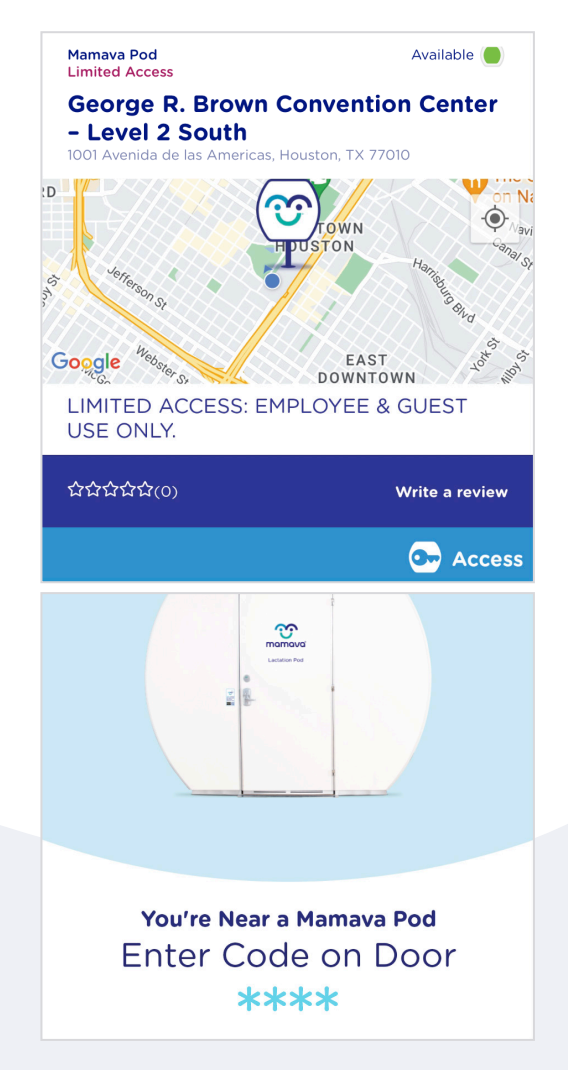

## **Additional Tips & Features**

- Turn on Bluetooth. Enabling it helps you unlock lactation spaces.
- Enable Location Services. Geolocation shows you spaces that are nearby.
- Use the Toolkit Tab. Play relaxing ambient sounds or learn about breastfeeding laws.